## Judicial eCademy Login & Course Registration Instructions

## What should I do if I don't have an account?

- 1. Go to <u>www.judicialecademy.ohio.gov</u>.
- 2. Click "create new account." Note: After completing this process you will have created an account. You will not be registered for a course until you log in, register online, and receive a confirmation email with course brochure.

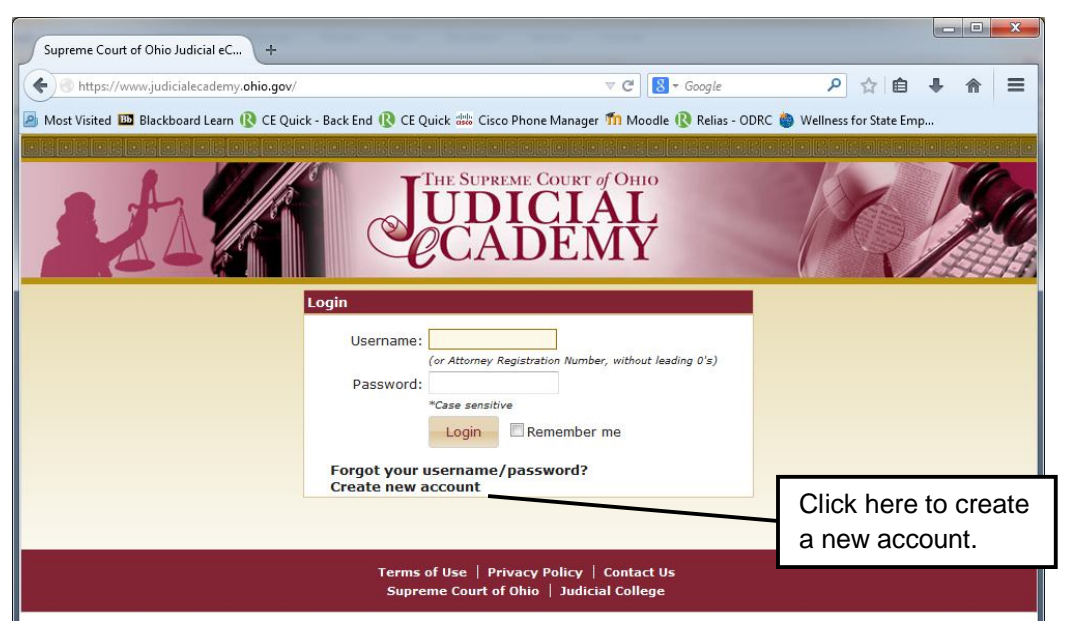

3. Enter your username, email address, password, and security question.

|                                                                                                    | Image: State of the state of the state |
|----------------------------------------------------------------------------------------------------|----------------------------------------------------------------------------------------------------|
| Remember that<br>passwords are cas<br>sensitive and your<br>security question w<br>be used in the even<br>that you forget you<br>password. | e<br>fill nt<br>r<br>Choose or enter a<br>security question:<br>Register<br>eCademy Login Instructions<br>Back to login Screen                                                                                                    |

Supreme Court of Ohio | Judicial College

4. Enter your contact information. Note: If you do not complete this form and hit submit request, your account will not be created.

| Judicial eCademy Registration                             |                                                                                                    |                                                                                                    |  |
|-----------------------------------------------------------|----------------------------------------------------------------------------------------------------|----------------------------------------------------------------------------------------------------|--|
| All fields are required except wh                         | iere noted.                                                                                                    |                                                                                                    |  |
| Last Name:                                                |                                                                                                    |                                                                                                    |  |
| First Name:                                               |                                                                                                    |                                                                                                    |  |
| Title/Position:                                           |                                                                                                    |                                                                                                    |  |
| Agency/Firm:                                              |                                                                                                    |                                                                                                    |  |
| Mailing Address 1:                                        |                                                                                                    |                                                                                                    |  |
| Mailing Address 2:                                        | * Not required                                                                                                    |                                                                                                    |  |
| City:                                                     |                                                                                                    |                                                                                                    |  |
| State:                                                    | Select One                                                                                                    |                                                                                                    |  |
| Postal Code:                                              |                                                                                                    |                                                                                                    |  |
| Telephone:                                                |                                                                                                    |                                                                                                    |  |
| Fax:                                                      | Not required                                                                                                    |                                                                                                    |  |
| Email Address:                                            |                                                                                                    |                                                                                                    |  |
| Select one or more items that<br>best describe your role: | Judicial Officer (Outside State of Ohio)   ASTAR Judge   Judge (Ohio)   Magistrate (Ohio)   Acting Judge (Ohio)   Acting Judge (Ohio)   Administrative/Secretarial Staff   Bailiff/Chief Bailiff/Court Security   Clerk of Court/Clerk Staff   Court Administrator   Court Reporter/Jury Staff   Guardian ad litem   Interpreter |                                                                                                    |  |
|                                                           | Submit Request                                                                                                    | You will be required<br>to complete all fields,<br>except those noted,<br>before submitting<br>your request. |  |

5. You will receive an email within three business days confirming your username and password. You can then log in to register for courses.

If you have questions or would like to be walked through the login process, please call 614.387.9445.